# QUICK GUIDE

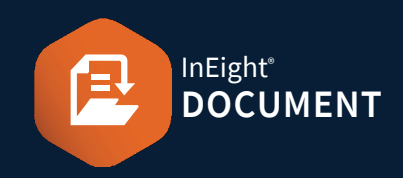

## ACCESSING LOTS

1. Click Document / Dashboard  $\checkmark$  **>** Lots.

## CREATING A LOT

1. Click on the Plus icon ► select Single Item or Bulk Items.

| + •       | $\otimes$ | Ē |
|-----------|-----------|---|
| Single it | tem       | • |
| Bulk ite  | ms        | Þ |

## 2. Select New Lot or New Sub Lot.

3. Enter mandatory fields and/or additional fields.

| * Lot No:     | * Title:        | * Lot type:         |
|---------------|-----------------|---------------------|
| AUTO          |                 | Select a Lot Type 👻 |
| * Lot status: | Area:           |                     |
| Outstanding 👻 | Select a Area 👻 |                     |

4. Click Save.

# ADDING WORK ITEMS TO A LOT

- 1. Click on a document number to open Lot / Sub Lot.
- 2. Select the Items tab.
- 3. Click 🕂 icon.
- 4. Enter In the Search Criteria ► Search.

| Search criteria for | Mail - Inbox | - |               |            |                    |
|---------------------|--------------|---|---------------|------------|--------------------|
| Show:               |              |   | Received:     |            |                    |
| Personal            |              | - | 🖲 All mail    | ⊖ New mail | ○ Outstanding mail |
| To:                 |              |   | From:         |            |                    |
|                     |              | - | All companies |            | ~                  |
|                     |              | - |               |            | -                  |

## 5. Select the checkboxes to add document/s.

| Se | arch results         |     |         |     |             |
|----|----------------------|-----|---------|-----|-------------|
|    | Document No.         | Rev | Version | Sts | Title       |
|    | 00000-CN-DOC-001     | в   | B.01    | IFI | 00000-CN-DC |
| ⊻  | 00000-CN-DOC-001A    | А   | A.01    | IFI | 00000-CN-DC |
|    | 00000-CN-DOC-001A1   | А   | A.01    | IFI | 00000-CN-DC |
|    | 00000-CN-DOC-001A2   | А   | A.01    | IFI | 00000-CN-DC |
|    | 00000-CN-DOC-001A958 | А   | A.01    | IFI | 00000-CN-DC |

6.  $\rightarrow$  select the arrow.

#### 7. Click Save ► Close.

**Note:** Tick **Supporting Doc Req** if supporting evidence is required against the item added within the Lot. Once ticked, item status can only be closed-out when a supporting file is added within the Lot item.

Supporting Docs Req

## EXPORTING LOTS DATA

- 1. Click on the Lot / Sub Lot (s).
- Select the Export icon ► select Excel or Export Lot data.

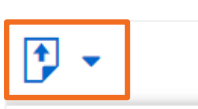

Export Lot data

Excel

**Excel:** All information in the Lot will be exported into an Excel spreadsheet.

#### Export Lot data: All

information in the Lot will be exported into PDF (mails included) – including attachments.

## CHANGING THE LOT STATUS

- 1. Click on the Lot / Sub Lot.
- 2. Select the Details tab.
- 3. Under Lot status: ► select a status from the drop down.
- 4. Click Save.

Note: You will only see the statuses that have been assigned in security group settings (If you have Admin access it can be found here: Settings > Admin > Manage user access > Select the security group > Access type: Security | Module: Lots > Edit Attributes > Lot Status).

# QUICK GUIDE

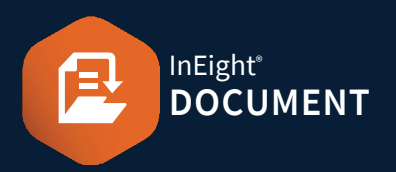

# **CLOSING A LOT**

1. Click on a document number to open Lot / Sub Lot.

### 2. Change the Lot status to **Closed-out**.

| * Lot status: |        |
|---------------|--------|
| Outstandin    | g      |
| Select a Lot  | Status |
| Closed-out    |        |
| Outstanding   |        |

**Note:** If there are supporting files added with an outstanding status, they need to be closed out / checked via the checkbox.

| Date Closed |   | Due by Date |   | Supporting Docs Req |
|-------------|---|-------------|---|---------------------|
| dd-MM-yy    | Ħ | dd-MM-yy    | Ħ |                     |
| dd-MM-yy    | Ħ | dd-MM-yy    | Ħ |                     |

## **NEED SOME MORE HELP?**

| - |   | 7. |
|---|---|----|
| Г | T |    |
|   |   |    |
|   |   |    |

Learn more in our Knowledge Library learn.ineight.com

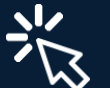

Take a course at InEight U university.ineight.com

## **LOT REPORTING**

- 1. Click Document / Dashboard V > Reports > Lots tab.
  - **001 Lot Register (Summary Report)** 010 - Lot Description (Detailed Report)
  - 015 Lot Status Change Report

## 2. Choose a report ► Enter Report details & Search conditions.

| leport details                                                                                                    |            |                                   |                                                                                      |                |                                                 |        |                       |
|----------------------------------------------------------------------------------------------------|------------|-----------------------------------|--------------------------------------------------------------------------------------|----------------|-------------------------------------------------|--------|-----------------------|
| Report Title:                                                                                                    | Maxi       | imum records to displ             | av:                                                                                  |                |                                                 |        |                       |
| Lot Register (Summary Report)                                                                                                    |            |                                   | 10000 🌲                                                                              |                |                                                 |        |                       |
| Run Report:                                                                                                    | Date       | and Time:(UTC +05:3               | 0)                                                                                   |                | Export As:                                      |        |                       |
| Now O On Date                                                                                                    |            |                                   |                                                                                      | 8 G            | PDF 🔄 Excel                                     | CSV    | Word                  |
| Repeat:                                                                                                    | For h      | how long?                         |                                                                                      |                | End date and time:(UTC: -                       | 05:30) |                       |
| One time only                                                                                                    | - No       | o end date                        |                                                                                      | ~              |                                                 |        | 1 C                   |
|                                                                                                    |            |                                   |                                                                                      |                |                                                 |        |                       |
| То                                                                                                    |            |                                   |                                                                                      |                |                                                 |        |                       |
| an a second a second data and a second second                                                                                                    |            |                                   |                                                                                      |                |                                                 |        |                       |
| et search conditions for Lot<br>Lot No.<br>Contains                                                                                                    |            | *                                 | Manage By.<br>All compani                                                            | es             |                                                 |        | *                     |
| et search conditions for Lot<br>Lot No<br>Contains                                                                                                    |            | ×                                 | Manage By.<br>All compani                                                            | es             |                                                 |        | *                     |
| iet search conditions for Lot<br>Lot No.<br>Contains<br>Engineer By:                                                                                                    |            | Ŧ                                 | Manage Dy<br>All compani<br>Foreman By                                               | es             |                                                 |        | *<br>*                |
| Lot No<br>Contains<br>Engineer By<br>All companies                                                                                                    |            | Ŧ                                 | Manage By<br>All compani<br>Foreman By<br>All compani                                | es<br>es       |                                                 |        | •<br>•                |
| tet search conditions for Lot<br>Lot No.<br>Contains<br>Engineer By<br>All companies                                                                                                    |            | •<br>•                            | Manage By<br>All company<br>Foreman By<br>All company                                | es<br>         |                                                 |        | *<br>*<br>*           |
| iet seach conditions for Lot<br>Lot No.<br>Contains<br>Engineer By<br>All comparies<br>Verified by                                                                                                    |            | v<br>v<br>v                       | Manage Dy<br>All compani<br>Foreman By<br>All compani                                | es             |                                                 |        | *                     |
| ee teach conditions for Lot Lot No. Contains Ingineer By All companies Verified by All companies                                                                                                    |            | *<br>*<br>*                       | Manage Dy<br>All company<br>Foreman By<br>All company<br>Created By<br>All company   | es<br>es       |                                                 |        | *                     |
| Let senh conditions for Lot Lot No. Contains Contains Ingineer By All companies All companies                                                                                                    |            | *<br>*<br>*                       | Manage Dy<br>All company<br>Foreman By<br>All company<br>Created By<br>All company   | cs<br>cs<br>es |                                                 |        | *                     |
| et serh conditions for Lot<br>Cot No:<br>Cottains<br>Engineer By<br>All companies<br>All companies<br>Field name                                                                                                    |            | v<br>v<br>v<br>Condition          | Manage IIy<br>All compani<br>Foreman By<br>All compani<br>Created Iby<br>All compani | es<br>es       | Value                                           |        | *                     |
| et samh conditions for Lot<br>Contains<br>Contains<br>Engineer By<br>All companies<br>Verified by<br>All companies                                                                                                    | Ţ          | Condition Select one              | Manage Dy<br>All compani<br>Foreman By<br>All compani<br>Created By<br>All compani   | es<br>es       | VAUA:<br>Scient some items                      |        | *<br>*<br>*<br>*      |
| ale seach conditions for Lot Contains Contains | · <b>v</b> | Condition Select one. Select one. | Manage Dy.<br>All company<br>Foreman By<br>All company<br>All company                | es<br>•••      | Value<br>Select some items<br>Belect some items |        | *<br>*<br>*<br>*<br>* |

3. Click Search.